## PREMESSA: è possibile aggiungere un massimo di 1 posto per ogni prenotazione, ma con la stessa mail possono essere effettuate fino a 2 prenotazioni. Non è possibile prenotarsi per entrambi gli orari disponibili, può essere scelta solo una delle due opzioni.

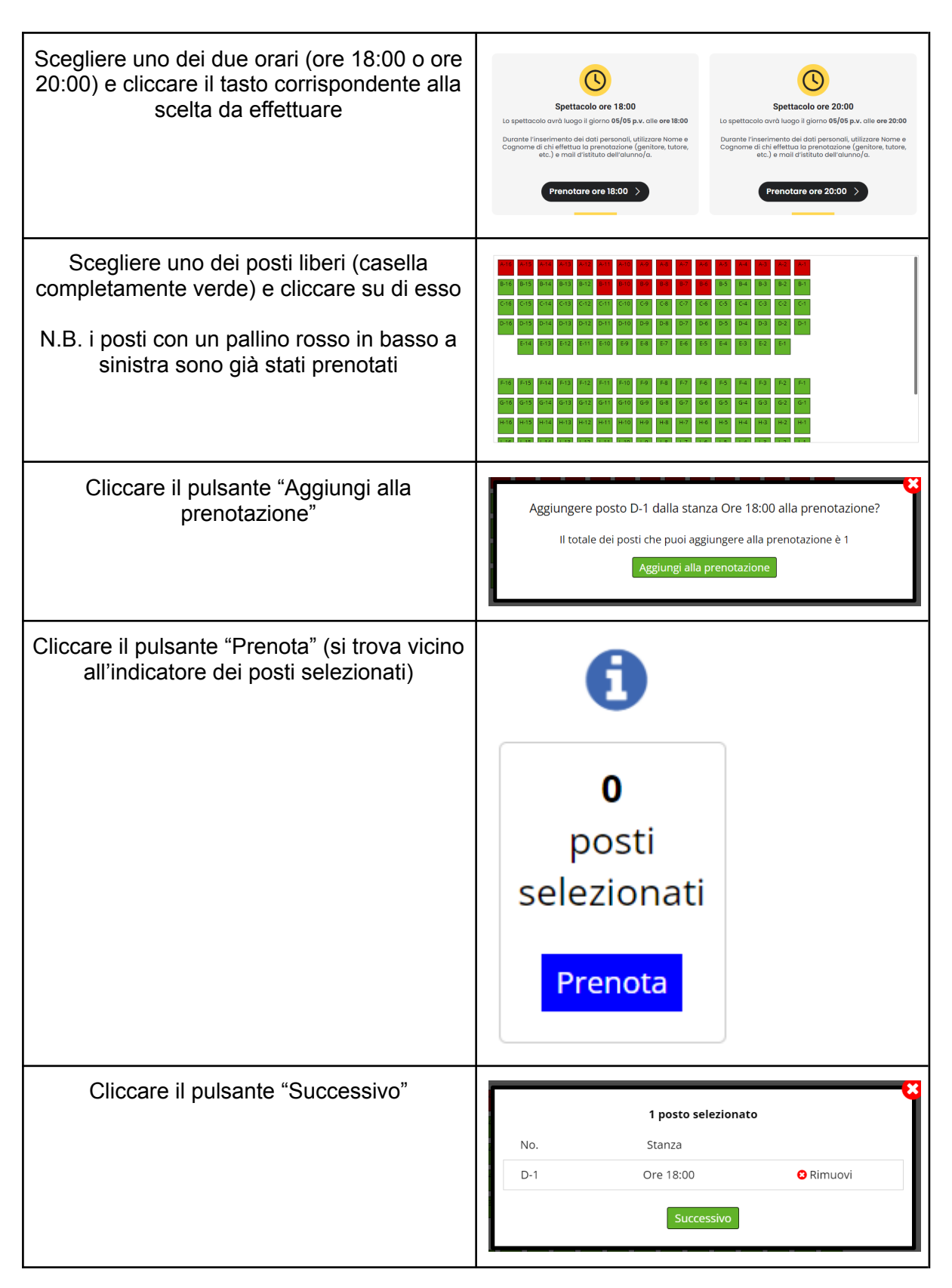

| Compilare il modulo inserendo:                                                                                           | pella stanza: 0. 🕒 Prenotazioni 🔀                                                                                                  |
|----------------------------------------------------------------------------------------------------|----------------------------------------------------------------------------------------------------|
| <ul> <li>Nome e cognome della persona che<br/>effettua la prenotazione</li> <li>Email del Liceo dell'alunno/a</li> </ul> | Informazioni di contatto posto No. E-1 Ore 18:00 Nome Cognome Email Prenota                                                        |
| Cliccare il pulsante "Prenota"                                                                                           | Informazioni di contatto<br>posto No. E-1<br>Ore 18:00<br>Nome<br>Genitore<br>Cognome<br>Prova<br>Email<br>studente.prova@liceoaug |

Se la procedura è stata portata a termine correttamente, apparirà a schermo un messaggio di conferma della prenotazione appena effettuata

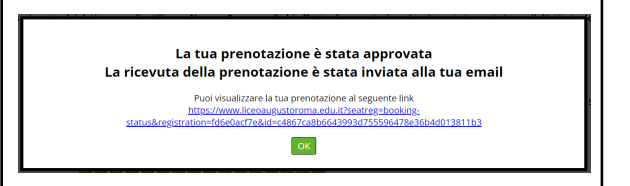